# Android

# Wat je nodig hebt om aan de slag te gaan

- Een speaker of scherm voor Google Nest of Google Home
- De nieuwste versie van de <u>Google Home-app</u>  $\Delta$ .
- De nieuwste versie van de <u>Google-app</u> <sup>G</sup>
- Een <u>Google-account</u>
- Een mobiele telefoon of tablet:
  - Met Android 5.0 of hoger
  - Geschikt voor een wifi-netwerk van 2,4 of 5 GHz (een WPA2-Enterprisenetwerk werkt niet)
  - Met ingeschakelde Bluetooth
- Een internetverbinding en een beveiligd draadloos netwerk
- Als je Duo al gebruikt voor videogesprekken, moet je zorgen <u>dat je bij Duo bent</u> <u>ingelogd met hetzelfde Google-account</u> als je speaker of scherm.

# Aan de slag

- 1. Sluit je speaker of scherm aan.
- 2. Verbind je mobiele apparaat met het wifi-netwerk dat je wilt gebruiken voor je speaker of scherm.
- 3. Open de Google Home-app  $\triangle$  op je telefoon of tablet.
- 4. Volg de stappen.
  - 1. Doe het volgende als je geen stappen voor het instellen van je apparaat ziet:
    - 1. Tik linksboven op **Toevoegen** + > Apparaat instellen Nieuwe apparaten in je huis instellen •.
    - 2. Volg de resterende stappen.

### Problemen tijdens het instellen oplossen

### De speaker of het scherm wordt niet weergegeven in de Google Home-app

### Start je speaker of scherm opnieuw op

- 1. Koppel je apparaat los.
- 2. Wacht tien seconden en sluit het weer aan.

### Start de Home-app opnieuw op

- 1. Sluit de Home-app <sup>()</sup>. <u>Meer informatie over apps sluiten</u>
- 2. Open de Home-app  $\triangle$ .

# Het instellen loopt vast of kan niet worden voltooid

### Start je speaker of scherm opnieuw op

- 1. Koppel je apparaat los.
- 2. Wacht tien seconden en sluit het weer aan.

# iPhone of iPad

# Wat je nodig hebt om aan de slag te gaan

- Een speaker of scherm voor Google Nest of Google Home
- De nieuwste versie van de <u>Google Home-app</u>
- De nieuwste versie van de <u>Google Assistent-app</u> \*
- Een <u>Google-account</u>
- Een mobiele telefoon of tablet die aan de volgende voorwaarden voldoet:
  - Heeft iOS 11.0 of hoger
  - Werkt met een wifi-netwerk van 2,4 of 5 GHz (een WPA2-Enterprise-netwerk werkt niet)
  - Met ingeschakelde Bluetooth
- Een internetverbinding en een beveiligd draadloos netwerk
- Als je Duo al gebruikt voor videogesprekken, moet je zorgen <u>dat je bij Duo bent</u> <u>ingelogd met hetzelfde Google-account</u> als je speaker of scherm.

# Aan de slag

- 1. Sluit je speaker of scherm aan.
- 2. Verbind je mobiele apparaat met het wifi-netwerk dat je wilt gebruiken voor je speaker of scherm.
- 3. Open de Google Home-app  $\triangle$ .
- 4. Volg de stappen.
  - 1. Doe het volgende als je geen stappen voor het instellen van je apparaat ziet:
    - 1. Tik linksboven op **Toevoegen** + > Apparaat instellen Nieuwe apparaten in je huis instellen •.
    - 2. Volg de resterende stappen.

### Problemen tijdens het instellen oplossen

### De speaker of het scherm wordt niet weergegeven in de Google Home-app

### Start je speaker of scherm opnieuw op

- 1. Koppel je apparaat los.
- 2. Wacht tien seconden en sluit het weer aan.

### Start de Home-app opnieuw op

- 1. Sluit de Home-app 4. <u>Meer informatie over hoe je een app gedwongen kunt sluiten</u>
- 2. Open de Home-app  $\triangle$ .

### Het instellen loopt vast of kan niet worden voltooid

### Start je speaker of scherm opnieuw op

- 1. Koppel je apparaat los.
- 2. Wacht tien seconden en sluit het weer aan.